# VFOM出版

# Excel 2019/2016/2013 マクロ/VBA

### Office 365 を利用しているユーザー用補足資料

「Excel 2019/2016/2013 マクロ/VBA」(型番:FPT1910)は、2019 年 7 月現在の Office 2019(ビルド番号 10346.20002)に基 づいて、操作手順を掲載しています。この資料は、Office 365(ビルド番号 11629.20164)で学習する場合の操作や VBA の コードの違いを一覧にしたものです。

#### 【お使いの Office 365 のビルド番号を確認する方法】

Excelを起動→《ファイル》タブ→《アカウント》→《Excelのバージョン情報》→表示されるダイアログボックスで確認

| Microsoft® Excel® for Office 365 のバージョン情報                                      |       |  |  |  |  |  |
|--------------------------------------------------------------------------------|-------|--|--|--|--|--|
| Microsoft® Excel® for Office 365 MSO (16.0.11629.20164) 64 ビット                 |       |  |  |  |  |  |
| ライセンス ID:                                                                      |       |  |  |  |  |  |
| セッション ID:                                                                      |       |  |  |  |  |  |
| サードパーティに関する通知                                                                  | ビルド番号 |  |  |  |  |  |
| マイクロソフト ソフトウェア ライセンス条項                                                         |       |  |  |  |  |  |
| Microsoft サービス規約の補遺<br>Microsoft Office 365 Consumer Subscriptionサービスおよびシフトウェア |       |  |  |  |  |  |

#### 【リボンの違い】

Office 2019 と Office 365 で大きく異なる点として、「リボンの表示」があげられます。リボンに表示されているボタンの見た目や大きさ、配置などが異なります。ボタンの操作は、ポップヒントに表示されるボタン名が同じものを選択してください。

#### ●Office 2019 で《開発》タブを選択した状態

| ⊟ 5°∂°∓                    | Book1 - Excel                 | 富士 太郎 | Ŧ | o ×   |
|----------------------------|-------------------------------|-------|---|-------|
| ファイル ホーム 挿入 ページレイアウト 数式 デー | タ 校閲 表示 開発 ヘルプ 🖓 実行したい作業を入力して | こください |   | A, 共有 |
|                            |                               | (     |   |       |
| Visual Basic               | タブ全体がグレーで表示される                |       |   |       |

#### ●Office 365 で《開発》タブを選択した状態

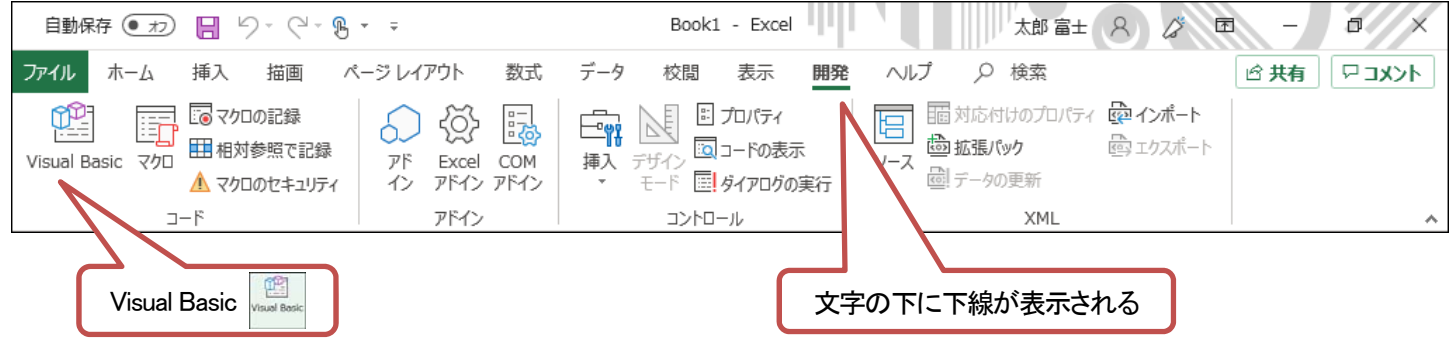

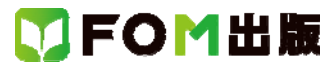

## 【VBA のコードの違い】

Office 365 をお使いの方は、次のようにプロシージャを編集してください。

| 頁     | 対象箇所        | Office 2019(テキスト記載)                                                                                                    | Office 365                                                                                                    |
|-------|-------------|----------------------------------------------------------------------------------------------------|----------------------------------------------------------------------------------------------------|
| P.156 | 2 販売データの入力  | ①「販売データ入力」ボタンをクリックします。                                                                                                    | 「販売データ入力」ボタンをクリックすると、エラーになり                                                                                                    |
|       |             |                                                                                                    | ます。VBE を起動し、モジュール「月別販売データ」の                                                                                                    |
|       |             |                                                                                                    | 「入力」プロシージャを、次のように編集してから、①を                                                                                                    |
|       |             |                                                                                                    | 実行してください。                                                                                                    |
|       |             | ●モジュール「月別販売データ」の「入力」プロシージャ                                                                                                    | ※「-」の前後は、半角スペースを2つずつ入力します。                                                                                                    |
|       |             | 5 行目  Windows("第 5 章(完成).xlsm:1").Activate                                                                                                    | Windows( <sup>‴</sup> 第5章(完成).xlsm1 <sup>"</sup> ).Activate                                                                                                    |
|       |             | 7 行目 Windows("第5章(完成).xlsm:2").Activate                                                                                                    | Windows("第5章(完成).xlsm - 2").Activate                                                                                                    |
|       |             | 24 行目 Windows("第5章(完成).xlsm:1") Activate                                                                                                    | Windows("第5章(完成).xlsm1").Activate                                                                                                    |
|       |             | 26 行目 Windows("第5章(完成).xlsm:2") Activate                                                                                                    | Windows("第5章(完成).xlsm2").Activate                                                                                                    |
|       |             | 32 行目 Windows("第5章(完成).xlsm:1") Activate                                                                                                    | Windows("第5章(完成).xlsm1").Activate                                                                                                    |
|       |             | 34 行目 Windows("第5章(完成).xlsm:2") Activate                                                                                                    | Windows("第5章(完成).xlsm2").Activate                                                                                                    |
|       |             | 37 行目 Windows("第5章(完成).xlsm:1") Activate                                                                                                    | Windows("第5章(完成)xlsm1").Activate                                                                                                    |
| P.187 | 2 プロシージャの編集 | ②次のようにプロシージャ編集します。                                                                                                    | ※「-」の前後は、半角スペースを2つずつ入力します。                                                                                                    |
|       |             | 5 行目  Windows (″第 5 章 xlsm : 1″).Activate                                                                                                    | Windows("第5章xlsm1").Activate                                                                                                    |
|       |             | 7 行目  Windows(‴第 5 章xlsm:2″) Activate                                                                                                    | Windows (″第5章 xlsm2″).Activate                                                                                                    |
|       |             | 24 行目 Windows("第 5 章xlsm:1").Activate                                                                                                    | Windows(‴第5章xlsm1″).Activate                                                                                                    |
|       |             | 26 行目 Windows( <sup>‴</sup> 第5章xlsm:2 <sup>‴</sup> ).Activate                                                                                                    | Windows (″第5章 xlsm - 2″). Activate                                                                                                    |
|       |             | 32 行目  Windows("第 5 章xlsm:1").Activate                                                                                                    | Windows (‴第5章xlsm1″).Activate                                                                                                    |
|       |             | 34 行目  Windows(″第 5 章xlsm:2″) Activate                                                                                                    | Windows(″第5章xlsm2″).Activate                                                                                                    |
|       |             | 37 行目 Windows ("第 5 章 xlsm : 1") Activate                                                                                                    | Windows(‴第5章xlsm1″).Activate                                                                                                    |
| 解答    | 総合問題6       |                                                                                                    | インポートしたモジュール「リスト」を、次のように編集し                                                                                                    |
| P.21  | 設問2)        |                                                                                                    | てください。                                                                                                    |
|       |             |                                                                                                    | ※「-」の前後は、半角スペースを2つずつ入力します。                                                                                                    |
|       |             | ●モジュール「リスト」                                                                                                    |                                                                                                    |
|       |             | Sub リスト参照()<br>ActiveWindow.NewWindow<br>Windows.Arrange ArrangeStyle:=xlTiled<br>Windows("総合問題6.xlsm:1").Activate<br>Sheets("リスト").Select<br>Windows("総合問題6.xlsm:2").Activate<br>ActiveWindow.Zoom = 75<br>Range("C15").Select<br>End Sub<br>Sub 参照リストを閉じる()<br>Windows("総合問題6.xlsm:1").Activate<br>ActiveWindow.Close<br>ActiveWindow.WindowState = xlMaximized<br>ActiveWindow.Zoom = 100<br>Range("A1").Select<br>End Sub | Sub リスト参照()<br>ActiveWindow.NewWindow<br>Windows.Arrange ArrangeStyle:=xlTiled<br>Windows("総合問題6.xlsm - 1").Activate<br>Sheets("リスト").Select<br>Windows("総合問題6.xlsm - 2").Activate<br>ActiveWindow.Zoom = 75<br>Range("C15").Select<br>End Sub<br>Sub 参照リストを閉じる()<br>Windows("総合問題6.xlsm - 1").Activate<br>ActiveWindow.Close<br>ActiveWindow.Close<br>ActiveWindow.WindowState = xlMaximized<br>ActiveWindow.WindowState = xlMaximized<br>ActiveWindow.Joom = 100<br>Range("A1").Select<br>End Sub |

以上